## 國民旅遊卡結合振興三倍券流程說明

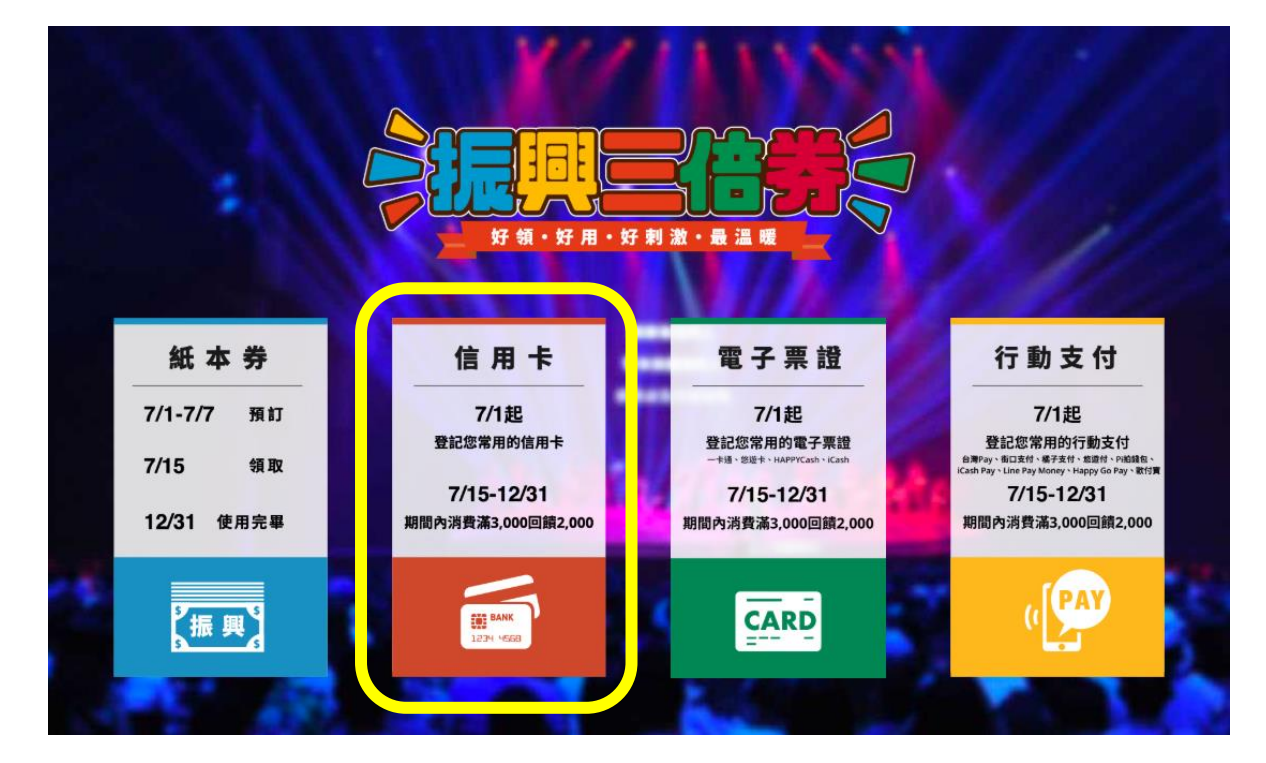

1. 至「振興三倍券官方網站(https://3000.gov.tw/) 點選「信用卡」專區

2. 以關鍵字查詢國民旅遊卡發卡機構之名稱(聯邦商業銀行、玉山商業銀行、

永豐商業銀行、中國信託商業銀行)

|             | 信用卡                                      |   |
|-------------|------------------------------------------|---|
| ♠ 首頁 > 業者列表 | > 信用卡                                    | ē |
|             |                                          |   |
|             | • 搜尋您經常使用的信用卡·點擊連結到業者網站設定綁定。             |   |
|             | • 也可以每家業者都看看,誰的優惠比較好!                    |   |
|             | • 7/1 起到銀行網站綁定信用卡。                       |   |
|             | • 7/15-12/31累計消費滿 3,000 元·帳單直接扣 2,000 元。 |   |
|             | • 收到通知,最晚下個月帳單額度就會看到回饋!                  |   |
| 關鍵字查詢:      | 送出書調 清除                                  |   |

## 國民旅遊卡結合振興三倍券流程說明

3. 點擊即可連結至各該發卡機構網站,109年7月1日開放進行綁定。

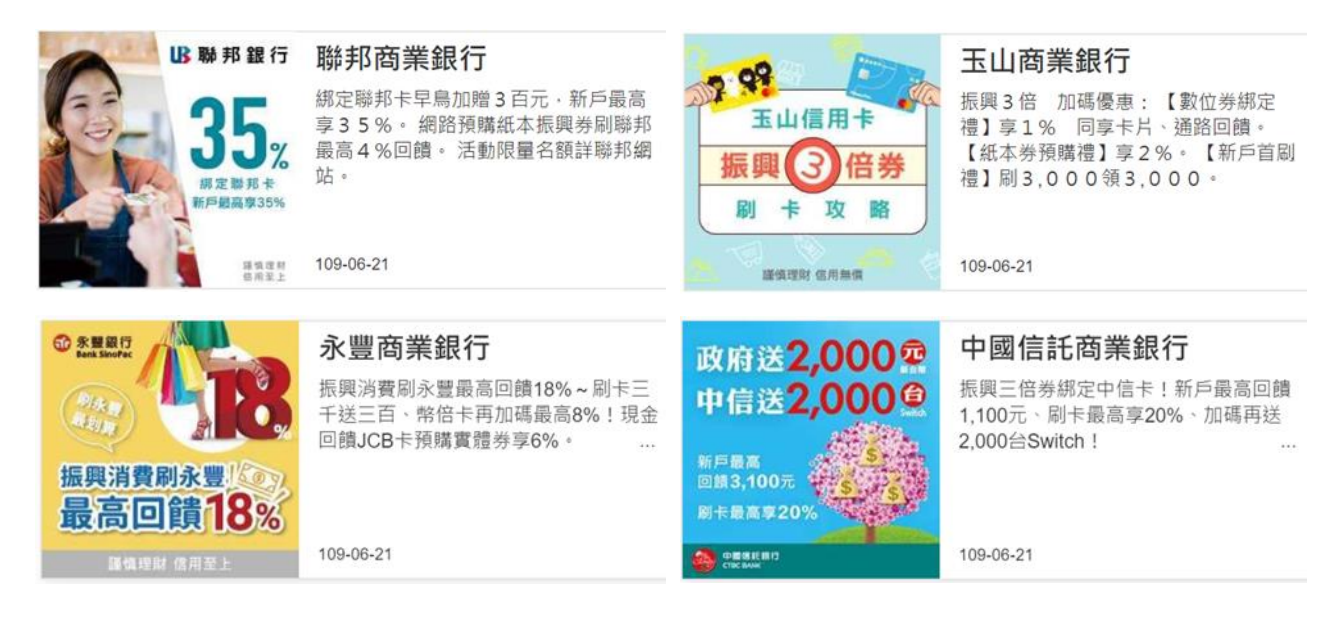

4. 109 年 7 月 15 日至 12 月 31 日,累計消費滿新臺幣 3,000 元,帳單直接扣

新臺幣 2,000 元;收到通知,最晚下個月帳單額度就會看到回饋。